## <mark>ีวิชา การค</mark>ำนวณด้วยโปรแกรม EXCEL

| ×  | Microsoft Excel - Boo                                 | ok1.xls                       |                     |                           |
|----|-------------------------------------------------------|-------------------------------|---------------------|---------------------------|
| 1  | <mark>ิ แ<u>พ</u>ืม แ<u>ก้</u>ไข <u>ม</u>ุมมอง</mark> | ี่ <u>แท</u> รก <u>ร</u> ปแบบ | เ <u>ค</u> รื่องมือ | <u>ข้</u> อมูล <u>ห</u> า |
| 1  | I 🐸 🖬 🖪 🗃 🗃                                           | 🕰 I 🖤 🛍 I 🐰                   | 🖻 📸 •               | 🥑   🔊 -                   |
| Ar | ial 🔸 1                                               | 0 - <b>B <i>I</i> U</b>       |                     | = 🔤 😨                     |
|    | A3 🗸                                                  | ∱ ด่าโฆษณา                    |                     |                           |
|    | A                                                     | B                             | С                   | D                         |
| 1  | สรุปค่าใช้จ่ายประจำเดือ                               | อนมกราคม                      |                     |                           |
| 2  | ด่าใช้จ่าย                                            | จำนวน                         |                     |                           |
| 3  | ด่าโฆษณา                                              | 25000                         |                     |                           |
| 4  | ด่าขนส่งออก                                           | 12000                         |                     |                           |
| 5  | ด่าเช่า                                               | 15000                         |                     |                           |
| 6  | ด่าสาธารณูปโภค                                        | 7000                          |                     |                           |
| 7  |                                                       |                               |                     |                           |
| 8  |                                                       |                               |                     |                           |
| 9  |                                                       |                               |                     |                           |
| 10 |                                                       |                               |                     |                           |

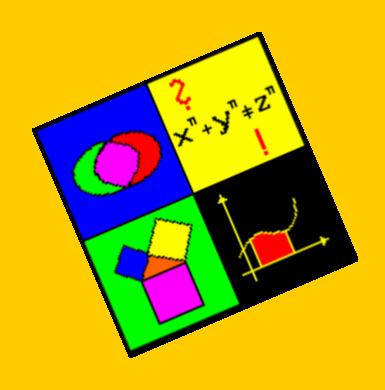

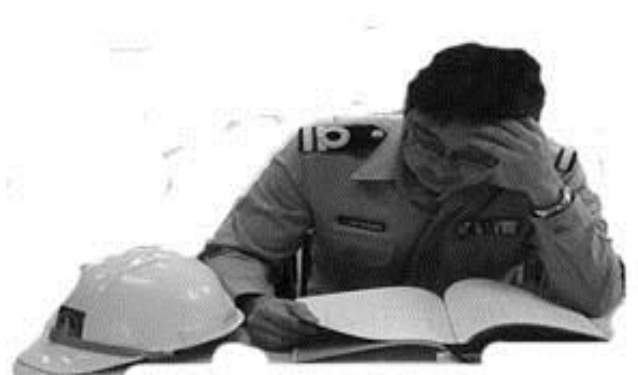

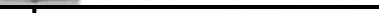

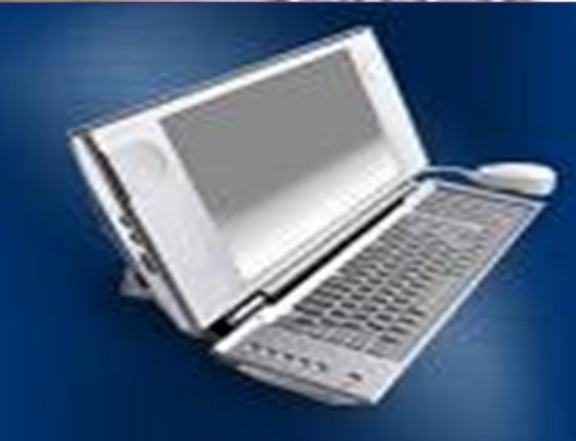

## หัวข้อบรรยาย

- บทที่ 1 ความรู้เบื้องต้นเกี่ยวกับโปรแกรม Microsoft Excel
- บทที่ 2 การจัดการและตกแต่งงานด้วย Excel
- บทที่ 3 การสร้างสูตรและใช้ฟังก์ชันในการคำนวณ
- บทที่ 4 การเรียงลำดับและการสร้างแผนภูมิ

#### บทที่ 1 ความรู้เบื้องต้นเกี่ยวกับโปรแกรม Microsoft Excel

- มารู้จักกับ Microsoft Excel กันดีกว่า
- คุณสมบัติที่สำคัญของโปรแกรม Microsoft Excel
- เข้าสู่การใช้งานโปรแกรมMicrosoft Excel
- โครงสร้างของ Microsoft Excel
- การสร้างแฟ้มข้อมูล
- การเลือกช่วงของเซลล์
- ชนิดของข้อมูล
- การป้อนข้อมูล
- การแก้ไขข้อมูล
- การบันทึกสมุดงาน (Save)
- การปิดแฟ้มข้อมูล

## บทที่ 2 การจัดการและตกแต่งงานด้วย Excel

- การแทรก/ลบ เซลล์ คอลัมน์ แถว และแผ่นงาน
- การคัดลอกและการย้ายข้อมูล
- การตกแต่งตาราง
- การปกป้องข้อมูลในเซลล์
- การพิมพ์เอกสาร

## บทที่ 3 การสร้างสูตรและใช้ฟังก์ชันในการคำนวณ

- การใช้สูตรในการคำนวณ
- การป้อนสูตรในการคำนวณ
- การอ้างอิงเซลล์หรืองช่วงเซลล์ในสูตร
- การใช้ฟังก์ชันในตาราง

## บทที่ 4 การเรียงลำดับและการสร้างแผนภูมิ

- การเรียงลำดับ
- วิธีการกรองข้อมูลโดยใช้ตัวกรองอัตโนมัติ
- การสร้างแผนภูมิ
- การปรับแต่งส่วนประกอบของแผนภูมิหรือชาร์ต

## มารู้จักกับ Microsoft Excel กันดีกว่า

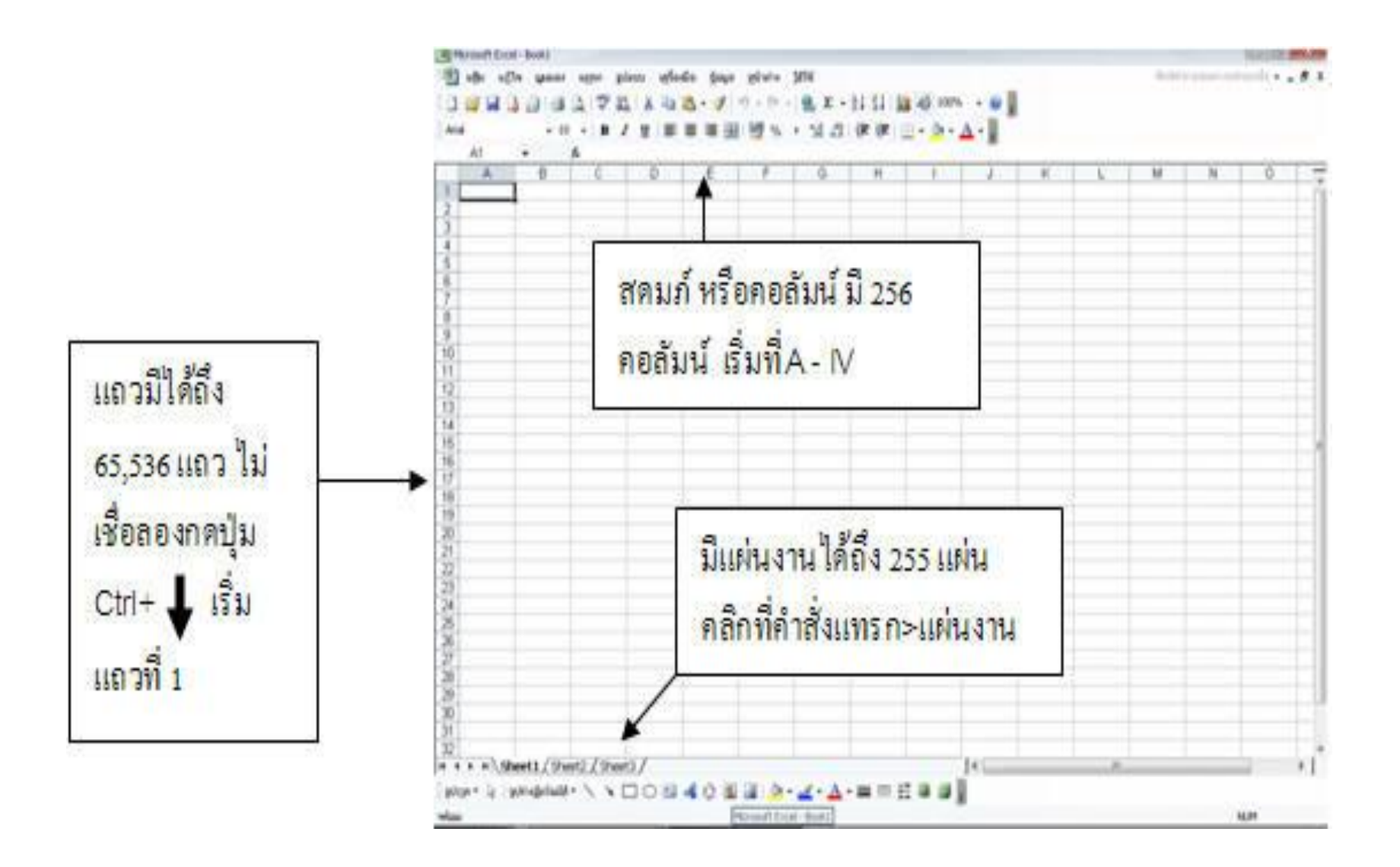

## การสร้างเอกสารใหม่

| วิธีที่ 1                                                                                                    | วิธีที่ 2 | วีที่ 3 |
|----------------------------------------------------------------------------------------------------|-----------|---------|
| Light source upper pluce ignologie jage           uge upper groups upper pluce ignologie jage           ights         Corieto           ight grant         Corieto           ight grant         Corieto |           |         |

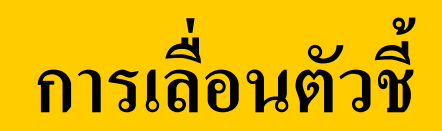

| ปุ่มที่ใช้                                                   | ผล                                                                                 |
|--------------------------------------------------------------|------------------------------------------------------------------------------------|
| ปุ่ม 🗲 หรือปุ่ม 🌩                                            | เลื่อนไปทางซ่ายหรือทางขวาหนึ่งสดมภ์                                                |
| ปุ่ม 🛉 หรือปุ่ม 🖌                                            | เลื่อนขึ้นลงบนหรือลงล่างหนึ่งแถว                                                   |
| ปุ่ม END + ปุ่ม ← ,ปุ่ม →↑ ↓<br>หรือปุ่ม Ctrl+ปุ่ม← ,→ , ↑,↓ | เลื่อนไปยังเซลล์ที่อยู่ปลายสุดในทิศทางที่ปุ่ม<br>ลูกศรชี้ไป                        |
| HOME                                                         | เลื่อนไปยังเซลล์ซ่ายสุดของแถวนั้น                                                  |
| Ctrl + HOME                                                  | เลื่อนไปยังเซลล์มุมซ่ายบนสุด                                                       |
| PAGE UP หรือ PAGE DOWN                                       | เลื่อนขึ้นหรือลงหนึ่งหน่าจอ                                                        |
| TAB                                                          | เลื่อนไปยังเซลล์ถัดไป                                                              |
| SHIFT + TAB                                                  | เลื่อนไปยังเซลล์ก่อนหน้า                                                           |
| Ctrl + PAGE UP หรือ                                          | เลื่อนไปยังชีดแผ่นก่อนหน่าหรือแผ่นถัดไป                                            |
| Ctrl + PAGE Down                                             |                                                                                    |
| Ctrl + F6                                                    | เลื่อนไปยังสมุดงานที่เปิดไว้มรลำดับกัดไป กำ<br>มีสมุดงานที่ถูกเปิดมากกว่าหนึ่งเล่ม |

## ชนิดข้อมูล

- 1. ข้อมูลประเภทข้อความ (Text) หมายถึง ข้อมูลที่ไม่นำมาคำนวณ อาจเป็น ตัวอักษร ตัวเลข เครื่องหมาย การใส่ข้อมูลที่มีความยาวมากกว่าความกว้างของเซลล์ข้อความ นั้นจะถูกแสดงต่อไปในเซลล์ที่อยู่ทางขวามือ ตราบใดที่เซลล์ทางขวามือนั้นยังไม่มีข้อมูล ข้อมูล ชนิดนี้จะถูกจัดให้อยู่ชิดซ้ายของเซลล์เสมอ
- 2. ข้อมูลประเภทตัวเลข (Numeric) ข้อมูลที่นำมาคำนวณได้ ข้อมูลจะอยู่ชิดขวา และ ใม่สามารถแสดงผลเกินความกว้างของเซลล์ได้ ถ้าความกว้างของเซลล์ไม่พอจะปรากฏ เครื่องหมาย ######## การแก้ไขโดยขยายความกว้างของเซลล์ออกไป
- 3. ข้อมูลประเภทวันที่ (Date) หมายถึงข้อมูลที่ประกอบด้วยวันที่และเดือน เดือนและปี หรือวันที่ เดือนและปี โดยเดือนสามารถกำหนดได้ทั้งแบบตัวเลข หรือตัวอักษร ข้อมูลชนิดนี้ นำไปคำนวณได้
- 4. ข้อมูลประเภทเวลา (Time) หมายถึงข้อมูลที่ประกอบด้วยชั่วโมงและนาที โดยมี เครื่องหมาย : ข้อมูลชนิดนี้สามารถนำไปคำนวณได้
- 5. ข้อมูลประเภทสูตร (Formular) ข้อมูลประเภทนี้คือสมการคณิตศาสตร์ จะต้องใช้ เครื่องหมายเท่ากับ (=) นำหน้า

### การป้อนข้อมูล

| C3 | + | fx          |         |
|----|---|-------------|---------|
| A  | В | C           | D       |
|    |   | โรงเรียนปีย | าะบุตร์ |
|    |   |             |         |

ป้อนข้อมูลแล้ว ENTER จะ พบว่าเคอร์เซอร์จะขึ้นบรรทัดของ เซลล์ใหม่

| N.  | Microsoft Excel - Book1                                       |                   |
|-----|---------------------------------------------------------------|-------------------|
|     | <u>ิ แฟ้ม แก้</u> ไข <u>ม</u> มมอง แ                          | <u>ท</u> รก ฐปแบบ |
|     | ) 🗃 🖬 🖪 🖨 🖪 🕰                                                 | 🗳 🛍 🖌             |
| A   | rial + 10 +                                                   | BIU               |
| 1.4 | D25 🕶 fx                                                      | 459 97            |
|     | A                                                             | В                 |
| 1   | โรงเรียนปียะบุตร์<br>อำเภอบ้านหมี่ จังหวัดลพบุ <sup>ร</sup> ์ | 5                 |
| 2   |                                                               |                   |
| 3   |                                                               |                   |
| 4   |                                                               |                   |

คลิกเซลล์ที่ต้องการป้อนข้อมูล
พิมพ์ข้อมูลเมื่อต้องการขึ้นบรรทัดใหม่ให้
กดปุ่ม ALT + ENTER จะพบว่า
เคอร์เซอร์จะขึ้นบรรทัดของเซลล์เดิม

### การแก้ไขข้อมูล

#### วิธีที่ **1**

- 1) คลิกที่เซลล์ที่ต้องการแก้ไข ข้อมูล
- 2) พิมพ์ข้อมูลที่ต้องการใหม่
- 3) กดแป้น Enter

#### วิธีที่ 2

 คลิกที่เซลล์ที่ต้องการแก้ไขข้อมูล
 ใช้เมาส์คลิกที่จุดที่ต้องการแก้ไข หรือกดแป้น F2 แล้ว กดแป้นลูกศร เพื่อเลื่อนเคอร์เซอร์ ไปยังตำแหน่งที่ต้องการแก้ไข
 ทำการแก้ไขข้อมูล
 กด Enter

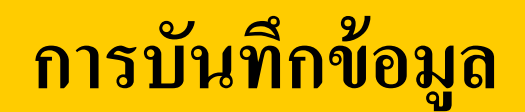

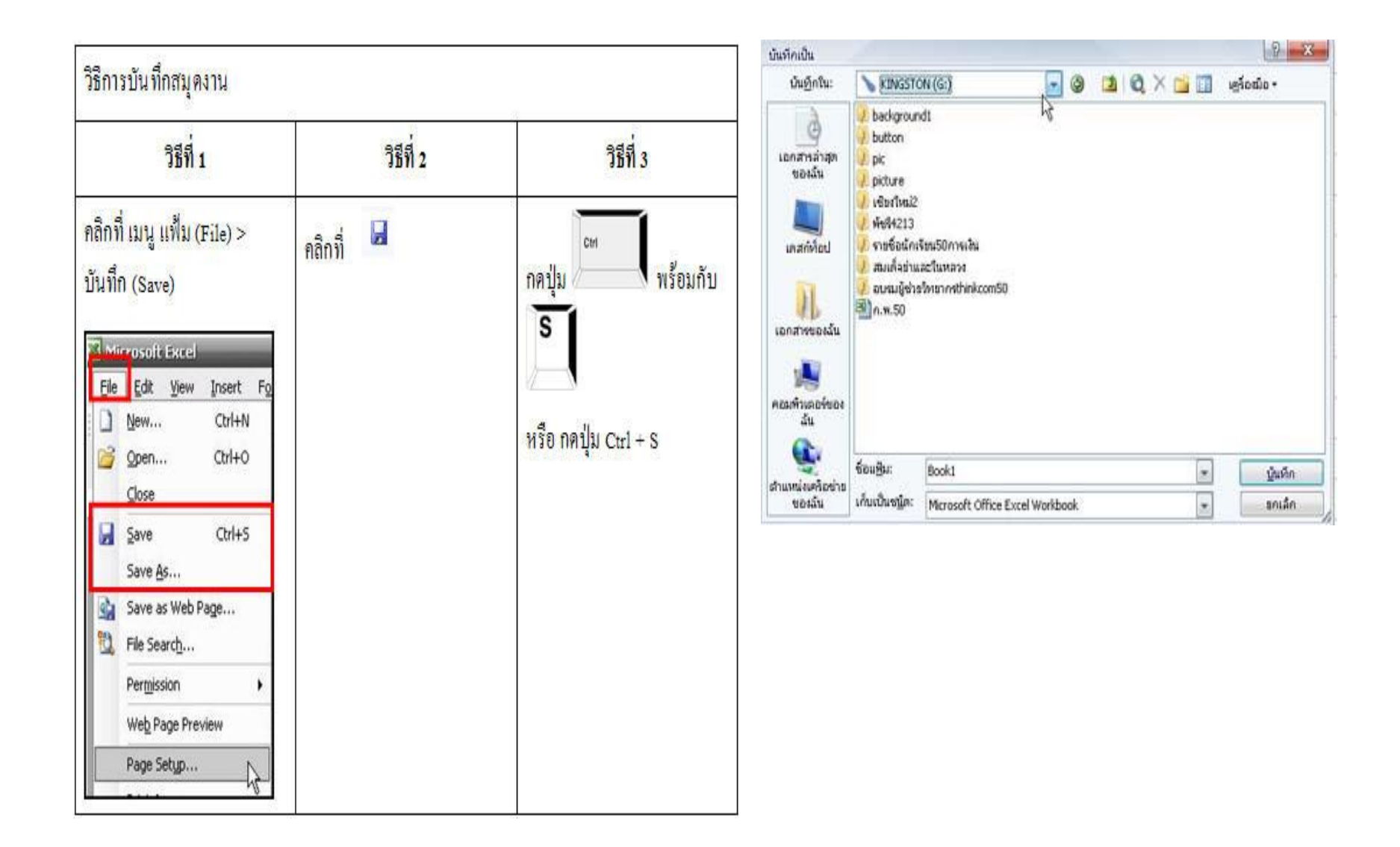

#### การปิดแฟ้มและจบการทำงาน

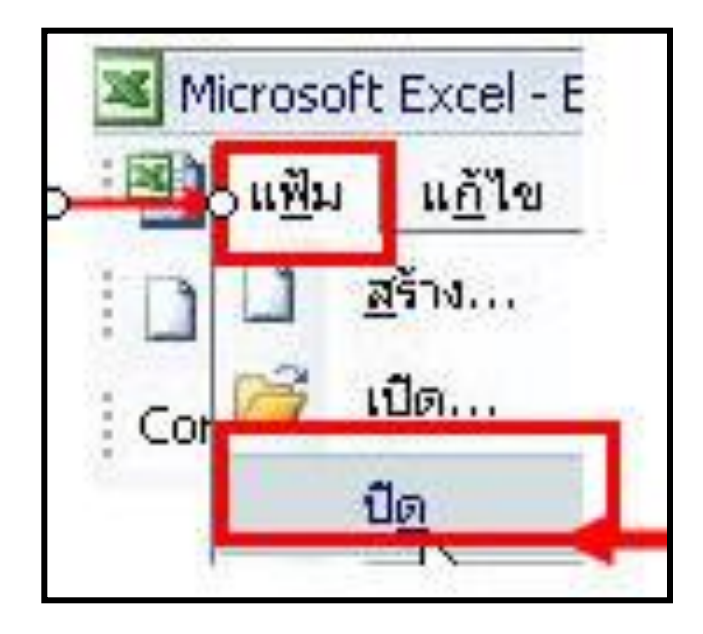

| u81 | a fila         | 30353       | witten     | gilutti   | ugfasfia    | gays.  |
|-----|----------------|-------------|------------|-----------|-------------|--------|
| 0   | #110           |             |            |           | 9           | Ctrf+N |
| 1   | @e             |             |            |           | 4           | Ctrl+O |
|     | 0 <sub>R</sub> |             |            |           |             |        |
|     | ฐินทึก         |             |            |           | 82          | Corl+S |
|     | ปัญหักเป็      | Se          |            |           |             |        |
| -   | บันปูกเป็      | ulawı.      | ÷          |           |             |        |
| 120 | บันทึกให       | ส์ฟาฐาน     | -          |           |             |        |
| 12  | สับหานพิ       | Rest        |            |           |             | _      |
|     | Ing            |             |            |           |             |        |
|     | greats         | เล่างตั้มเห | 14         |           |             |        |
|     | สังล่าหนึ่ง    | ימרפומיו.   | 8          |           |             |        |
|     | ส้นที่การท     | kank        |            |           |             | - 3    |
| 4   | #satiser#      | iauAgni     |            |           |             |        |
| 6   | gani           |             |            |           | - 20        | Ctrl+P |
|     | sistelige      |             |            |           |             | 3      |
|     | AGAD IN        | Č.,         |            |           |             |        |
|     | 10:145         | 250.xis     |            |           |             |        |
|     | 2 D:\do        | c-new\4     | ALC: LEVEL | 1250.xit  |             |        |
|     | 3 D:\My        | Docume      | nts\aa2.   | xis       |             |        |
| 9   | 1980           | Sil Qne     | nts/stays  | ף טרוגעלט | ของโรงเรียน | xls    |
|     | an sheet       |             |            |           |             |        |

## บทที่ 2 การจัดการและตกแต่งงานด้วย Excel

- การแทรก/ลบ เซลล์ คอลัมน์ แถว และแผ่นงาน
- การคัดลอกและการย้ายข้อมูล
- การตกแต่งตาราง
- การปกป้องข้อมูลในเซลล์
- การพิมพ์เอกสาร

#### การคัดลอก

| ×  | Microsoft Excel - I                      | Book1.xls                             | _                   |                                         |
|----|------------------------------------------|---------------------------------------|---------------------|-----------------------------------------|
|    | <u>ิ แฟ</u> ้ม แ <u>ก้</u> ใข <u>ม</u> ม | มอง แ <u>ท</u> รก ฐป <mark>แบบ</mark> | เ <u>ค</u> รื่องมือ | <u>ข้</u> อมูล <u>ห</u> น้              |
| 1  | I 💕 🖬 🖪 🔒 🗐 I                            | 🖪 🖪 I 🍄 📖 I 🐰                         | 🖻 📇 •               | 🥩   =) -                                |
| Ar | rial -                                   | • 10 • <b>B</b> <i>I</i> <u>U</u>     |                     | I II II II II II II II II II II II II I |
|    | A3 🗸                                     | <i>f</i> ิ <mark>ด่าโฆษณา</mark>      |                     | 10                                      |
|    | A                                        | B                                     | С                   | D                                       |
| 1  | สรุปค่าใช้จ่ายประจำ                      | าเดือนมกราคม                          |                     |                                         |
| 2  | ด่าใช้จ่าย                               | จ่านวน                                |                     |                                         |
| 3  | ด่าโฆษณา                                 | 25000                                 |                     |                                         |
| 4  | ้ค่าขนส่งออก                             | 12000                                 |                     |                                         |
| 5  | ด่าเช่า                                  | 15000                                 |                     |                                         |
| 6  | ด่าสาธารณปโภค                            | 7000                                  |                     |                                         |
| 7  |                                          |                                       |                     |                                         |
| 8  |                                          |                                       |                     |                                         |
| 9  |                                          |                                       |                     |                                         |
| 10 |                                          |                                       |                     |                                         |

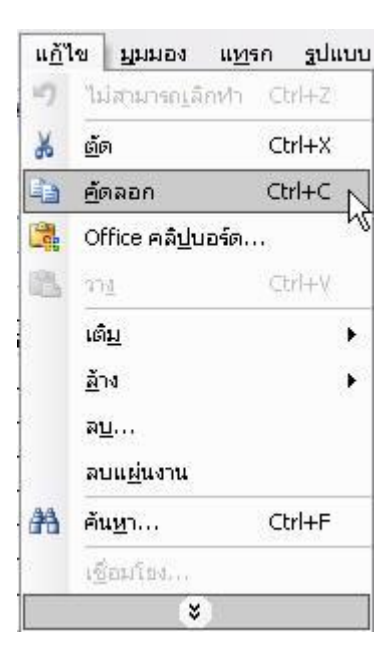

| แ <u>ก้</u> ไ | ข บุมมอง แ <u>ท</u>        | รก  | ฐปแบเ | u |
|---------------|----------------------------|-----|-------|---|
| 17            | ไม่สามารถเล็กทำ            | Ct  | rl+Z  |   |
| ¥             | <u>ต</u> ัด                | Ct  | rl+X  |   |
| Ð             | <u>ค</u> ้ดลอก             | Ctr | ⁄l+⊂  |   |
| 3             | Office คล <u>ิป</u> บอร์ด. |     |       |   |
| 8             | วาง                        | Ct  | rl+V  |   |
|               | ច <u>ើររ</u>               |     | •     | 1 |
|               | <u>ล้</u> าง               |     | •     |   |
|               | ล <u>บ</u>                 |     |       |   |
|               | ลบแ <u>ผ่</u> นงาน         |     |       |   |
| A             | ค้น <u>ห</u> า             | Ct  | rl+F  |   |
|               | เชื่อมโยง                  |     |       | Ī |
|               | ×                          |     |       |   |

**1** เลือก เซล

|    | 104 | ปากกา       | 180 |
|----|-----|-------------|-----|
| 12 | 105 | กระเป๋า     | 200 |
|    | 106 | ไม้บรรทัด ] | 120 |
|    |     | รวม         |     |

**3** จะเกิด marky ตามรูป 2 เลือก เมนู แก้ไข คัดลอก ตามลำดับ 4 นำ**curser** ไปวางที่ **cell** แล้วเลือก เมนู แก้ไข วาง ตามลำดับ

## การคัดลอก ด้วย Ctrl กับปุ่ม C

|    | ) แ <u>ฟ</u> ีม แ <u>ก้</u> ใข <u>ม</u> มมอง<br>1 📂 📕 🖪 🖨 🕼 | แ <u>ท</u> รก ฐปแบบ<br>ไม่ไช้9ื่∰ไม่ไม่ | เ <u>ค</u> รื่องมือ<br>🗈 🖀 + | <u>ข้</u> อมูล <u>ห</u> |
|----|-------------------------------------------------------------|-----------------------------------------|------------------------------|-------------------------|
| A  | rial + 10                                                   | • B <i>I</i> <u>U</u>                   |                              | -<br>                   |
|    | A3 🕶 fs                                                     | < <mark>ด่าโฆษ</mark> ณา                |                              |                         |
|    | A                                                           | В                                       | С                            | D                       |
| 1  | สรุปค่าใช้จ่ายประจำเดือน                                    | มกราคม                                  |                              |                         |
| 2  | ด่าใช้จ่าย                                                  | จ่านวน                                  |                              |                         |
| 3  | ด่าโฆษณา                                                    | 25000                                   |                              |                         |
| 4  | ด่าขนส่งออก                                                 | 12000                                   |                              |                         |
| 5  | ด่าเช่า                                                     | 15000                                   |                              |                         |
| 6  | ด่าสาธารณูปโภค                                              | 7000                                    |                              |                         |
| 7  |                                                             | 10200                                   |                              |                         |
| 8  |                                                             |                                         |                              |                         |
| 9  |                                                             |                                         |                              |                         |
| 10 |                                                             |                                         |                              |                         |

**1** เลือก เซล

2 กดปุ่ม Ctrl กับปุ่ม C พร้อมกัน ปรากฏ

#### 104 ปากกา 180 105 กระเป๋า 200 106 "ไม้บรรทัด 1 120 รวม

**3** จะเกิด marky ตามรูป

|    | A                       | В         |
|----|-------------------------|-----------|
| 1  | สรุปค่าใช้จ่ายประจำเดือ | ่านมกราคม |
| 2  | ด่าใช้จ่าย              | จำนวน     |
| 3  | ด่าโฆษณา                | 25000     |
| 4  | ด่าขนส่งออก             | 12000     |
| 5  | ด่าเช่า                 | 15000     |
| 6  | ด่าสาธารณูปโภค          | 7000      |
| 7  |                         |           |
| 8  |                         | 28        |
| 9  | ด่าโฆษณา                |           |
| 10 |                         |           |

4 นำ**curser** ไปวางที่ **cell** แล้วกดปุ่ม **Ctrl** กับปุ่ม **C** พร้อมกัน

## การคัดลอกข้อมูลโดยใช้ AutoFill

- คลิกเมาส์เลือกเซลล์และเลื่อนเมาส์ไปที่มุมขวาล่างของเซลล์เป็น เครื่องหมาย + เล็ก ๆ
- 2. คลิกเมาส์ค้างไว้พร้อมกับ ลากเมาส์ (Drag mouse)
- 3. ปล่อยเมาส์ข้อมูลถูกคัดลอกมา

#### การคัดลอกเซลล์โดยการลากที่ จุดจับเติม (Fill handle)

1. เลือกเซลล์ที่ต้องการคัดลอก

2. นำเมาส์ไปซี้ที่มุมขวาล่างของเซลล์ที่เลือกไว้ หรือเรียกว่า จุดจับเติม (Fill Handle) ซึ่งต้องให้เมาส์เปลี่ยนเป็นรูปกากบาทสีดำ (+) แล้วให้ลากเมาส์ลงมา

| 16 | [ไม้บรรทัด] |  |
|----|-------------|--|
| 17 |             |  |
| 18 |             |  |
| 19 |             |  |
| 20 |             |  |
| 21 |             |  |
| 22 |             |  |

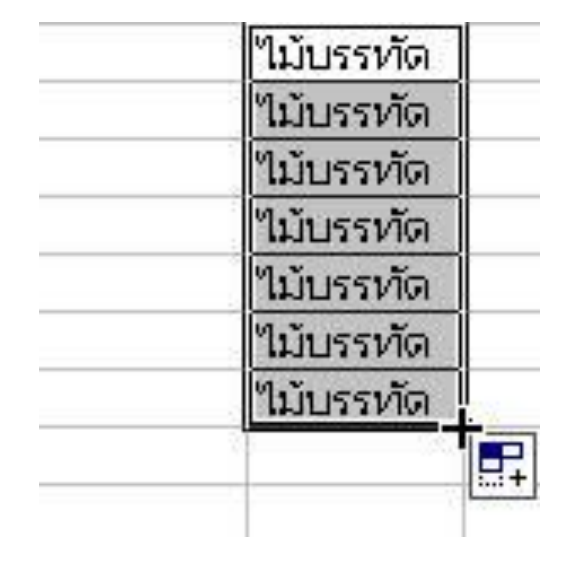

#### การย้ายข้อมูล

| uñ1  | ช นุณมอง แ <u>พ</u> รก                                                                                                    | ฐปแบบ          | (2 H       | -            |                   | 2        |   | A                              | В                   | C        | D       |
|------|----------------------------------------------------------------------------------------------------|----------------|------------|--------------|-------------------|----------|---|--------------------------------|---------------------|----------|---------|
|      |                                                                                                    |                | ( )        | u <u>n</u> l | ด ที่สุขาวง แพื่ง | เก ฐปแบบ | 1 | รายงานสถิดการใช้บริการ         | ห้องสมุดโรงเรียนปี  | ยะบุตร์  |         |
|      |                                                                                                    |                | $\sim$     | -7           | าษกลับสอบสารณ์    | Chi+Z    | 2 | ประจำวันที่                    | 31 พฤษภาคม 2        | 549      |         |
| ð    | ର୍ଜ୍ୟ C                                                                                                    | trl+X O        |            | ×            | Za                | Orley    | 3 |                                |                     |          |         |
|      |                                                                                                    | <b>Cases o</b> |            | 3            | Elvi              | CUITA    | 4 | ชื่อ -นามสกุล                  | ระดับชั้นเรียน      | เวลาเข้า | เวลาออก |
| -    | Contraction of the second second seco | 24             |            | -            | ย์คลอก            | Ctrl+C   | 5 | นายกิตติพันธ์ ขันแก้ว          | ม.5/1               | 10.00    | 11.00   |
| 5    | Office คล <u>ิป</u> บอร์ด                                                                                                    |                |            | 100          | office a fabra fa |          | 6 | นายจักรพงศ์ ดีเมืองสอง         | โม.5/1              | 12.00    | 13.00   |
| 100  | 22 P                                                                                                    | 0.66           | $\cap$     | -18          | otrice Auguora    |          | 7 | น.ส.ชุดาภา ปัญญายงค์           | ม.5/1               | 14.00    | 15.00   |
| 1909 | rd y                                                                                                    | UT+Y           | (4)        | 3            | วาฐ               | Ctrl+V   | 8 |                                |                     |          |         |
|      | เติญ                                                                                                    |                | $\bigcirc$ | -            |                   |          | 9 |                                |                     |          |         |
|      | ža.                                                                                                    | 100            |            |              | *N4FT             | 100      |   | A                              | В                   | C        | D       |
| 1    | W IG                                                                                                    | 3.53           |            |              | ล้าง              | •        | 1 | 1 รายงานสถิตการใช้บริการ       | รห้องสมุดโรงเรียนปี | ยะบุตร์  |         |
|      | P11                                                                                                    |                |            |              | 241               |          | 2 | 2 ประจำวันที่                  | 31 พฤษภาคม 2        | 549      |         |
|      | 2000 0000000                                                                                                    |                |            |              |                   |          | 3 | 3                              |                     |          |         |
|      | ลบแผนงาน                                                                                                    |                |            |              | ลบแย่นงาน         |          | 4 | 1 ชื่อ -นาม <mark>สกุ</mark> ล | ระดับชั้นเรียน      | เวลาเข้า | เวลาออก |
| 44   | ลังเมา (                                                                                                    | HAF            |            | - 44         |                   |          | 5 | นายกิตติพันธ์ ขันแก้ว          | ุ่ม.5/1             | 10.00    | 11.00   |
| aa   | FILM INC.                                                                                                    | MITT.          |            | 99           | ศณ <u>ห</u> า     | Ctrl+F   | 6 | 6 นายจักรพงศ์ ดีเมืองสอง       | ม.5/1               | 12.00    | 13.00   |
|      | เชื่อมโอง                                                                                                    |                |            |              | เชื่อเกิดการ      |          | 7 | 1 น.ส.ชุดาภา ปัญญายงค์         | ม.5/1               | 14.00    | 15.00   |
|      |                                                                                                    |                |            |              | ~                 |          | 0 |                                | 1                   |          |         |
|      |                                                                                                    |                |            |              |                   |          |   |                                |                     |          |         |
|      | ×                                                                                                    |                |            |              |                   | 3        | 4 | 0                              |                     |          |         |

|   | A                                                                                                    | В                       | С        | D       |
|---|----------------------------------------------------------------------------------------------------|-------------------------|----------|---------|
| 1 | รายงานสถิตการใช้บริการ                                                                                                    | ห้องสมุดโรงเรียนปียะบุเ | กร์      |         |
| 2 | ประจำวันที่                                                                                                    | 31 พฤษภาคม 2549         |          |         |
| 3 | and the second second se | 237.54                  |          |         |
| 4 | ชื่อ -นามสกุล                                                                                                    | ระดับชั้นเรียน          | เวลาเข้า | เวลาออก |
| 5 | นายกิตติพันธ์ ขันแก้ว                                                                                                    | ม.5/1                   | 10.00    | 11.00   |
| 6 | นายจักรพงศ์ ดีเมืองสอง                                                                                                    | ม.5/1                   | 12.00    | 13.00   |
| 7 | น.ส.ชุดาภา ปัญญายงค์                                                                                                    | ม.5/1                   | 14.00    | 15.00   |
| 8 |                                                                                                    |                         |          |         |
| 9 |                                                                                                    |                         |          |         |

|    | A                      | В                                      | C        | D       |
|----|------------------------|----------------------------------------|----------|---------|
| 1  | รายงานสถิตการใช้บริการ | ห้อง <mark>สมุดโรงเรียนป</mark> ียะบุเ | ตร์      |         |
| 2  | ประจำวันที่            | 31 พฤษภาคม 2549                        |          |         |
| 3  |                        |                                        |          |         |
| 4  | ชื่อ -นามสกุล          | ระดับชั้นเรียน                         | เวลาเข้า | เวลาออก |
| 5  |                        | ม.5/1                                  | 10.00    | 11.00   |
| 6  | นายจักรพงศ์ ดีเมืองสอง | ม.5/1                                  | 12.00    | 13.00   |
| 7  | น.ส.ชุดาภา ปัญญายงค์   | ม.5/1                                  | 14.00    | 15.00   |
| 8  |                        |                                        |          |         |
| 9  | นายกิดดิพันธ์ ขันแก้ว  | 1                                      |          |         |
| 10 |                        |                                        |          |         |
| 11 |                        |                                        |          |         |

#### การเลื่อนเซลล์

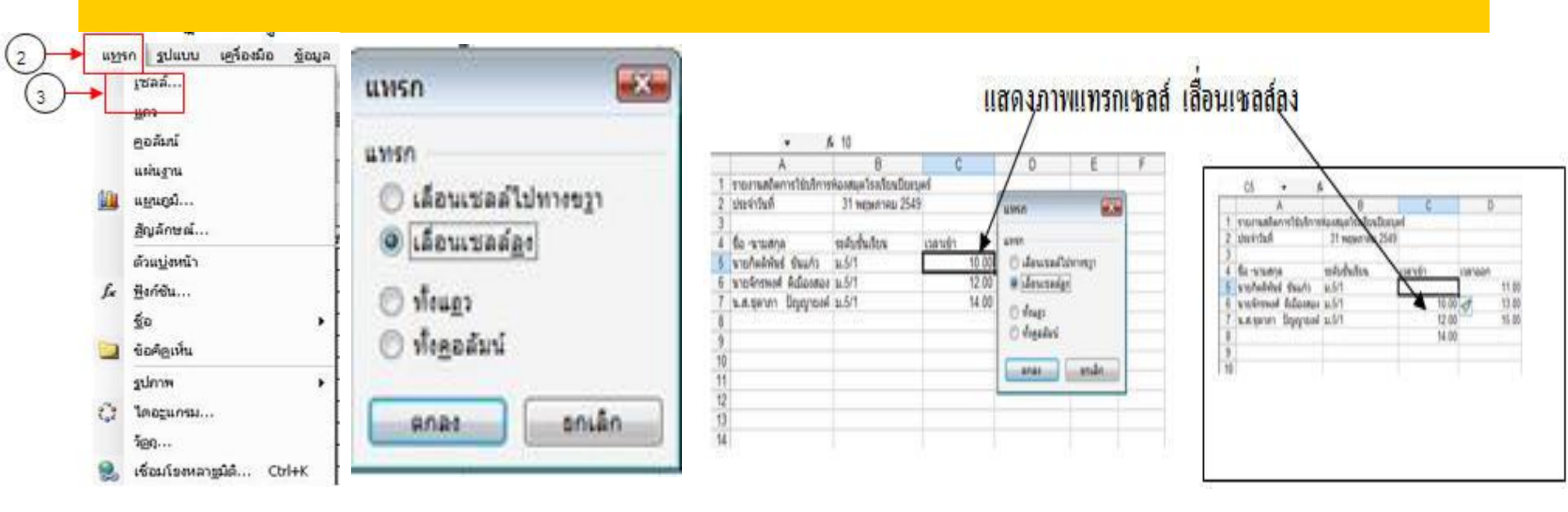

#### การถบเซลล์

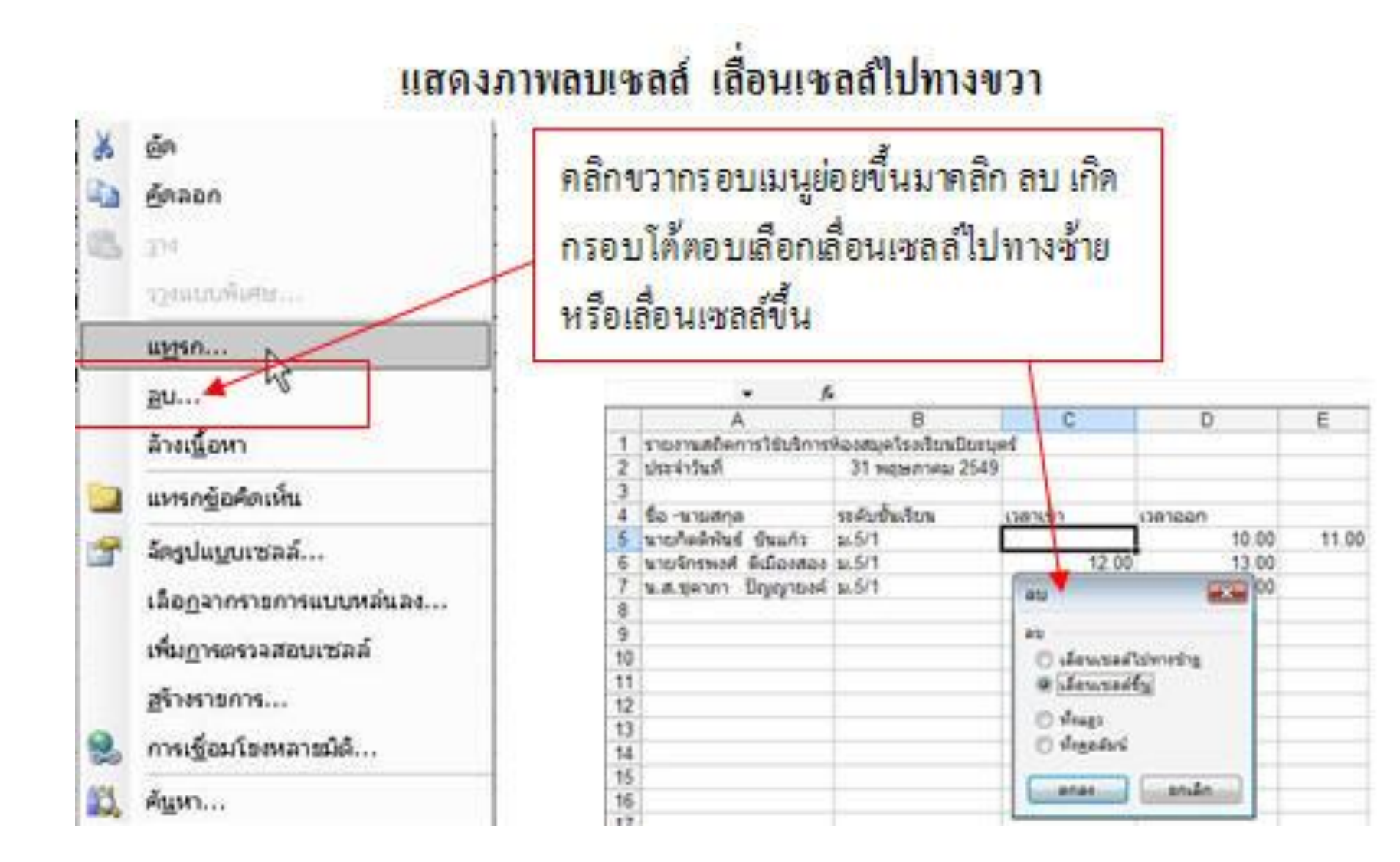

#### การแทรกแถว

|   | A                      | В                       | С        | D       |
|---|------------------------|-------------------------|----------|---------|
| 1 | รายงานสถิตการใช้บริการ | ห้องสมุดโรงเรียนปียะบุเ | ตร์      |         |
| 2 | ประจำวันที่            | 31 พฤษภาคม 2549         |          |         |
| 3 |                        |                         |          |         |
| 4 | ชื่อ -นามสกุล          | ระดับชั้นเรียน          | เวลาเข้า | เวลาออก |
| 5 | นายกิตติพันธ์ ขันแก้ว  | ม.5/1                   | 10.00    | 11.00   |
| 6 | นายจักรพงศ์ ดีเมืองสอง | ม.5/1                   | 12.00    | 13.00   |
| 7 | น.ส.ชุดาภา ปัญญายงค์   | ม.5/1                   | 14.00    | 15.00   |
| 8 |                        |                         |          |         |
| 9 |                        |                         |          |         |

|   | A                      | В                       | С        | D       |
|---|------------------------|-------------------------|----------|---------|
| 1 | รายงานสถิตการใช้บริการ | ห้องสมุดโรงเรียนปียะบุเ | ตร์      |         |
| 2 | ประจำวันที่            | 31 พฤษภาคม 2549         |          |         |
| 3 |                        | 100                     |          | _       |
| 4 | ชื่อ -นามสกุล          | ระดับชั้นเรียน          | เวลาเข้า | เวลาออก |
| 5 |                        |                         |          |         |
| 6 | 🛷 เกิดดิพันธ์ ขันแก้ว  | ม.5/1                   | 10.00    | 11.00   |
| 7 | นายจักรพงศ์ ดีเมืองสอง | ม.5/1                   | 12.00    | 13.00   |
| 8 | น.ส.ชุดาภา ปัญญายงค์   | ม.5/1                   | 14.00    | 15.00   |
| 9 |                        |                         |          |         |
|   |                        |                         |          |         |

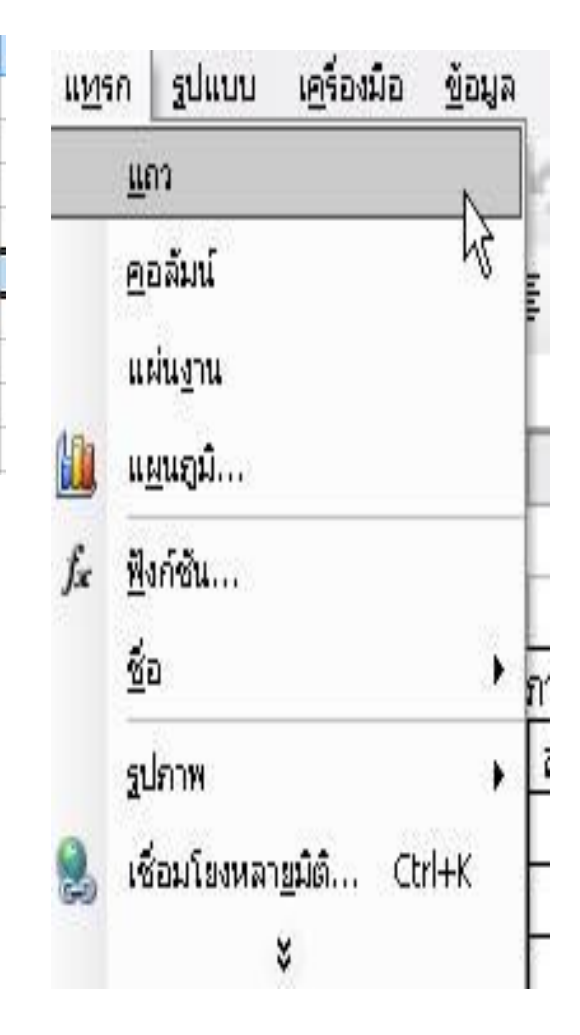

#### การแทรกคอลัมภ์

|    | Microsoft Excel Book                 | il xis                |                                         |                                      |
|----|--------------------------------------|-----------------------|-----------------------------------------|--------------------------------------|
|    | ) ແລັນ ແຕ້ໃນ ມູນນອງ<br>  🤓 🛃 💪 🕘 🚳 🛛 | rive Than rez         | ອງນີລ ຊີລນຸລ <u>ທ</u> ນິ<br>🙉 - 🍼   🔊 - | naina <u>3</u> 816<br>(* -   🥵 Σ - 🖞 |
| Ar | ial • 10                             | • B I U 📰             | 물 레 🗃 🥶                                 | % , 568 -98                          |
|    | C1 • \$                              |                       |                                         |                                      |
|    | A                                    | B                     | C                                       | D                                    |
| 1  | รายงานสถิตการใช้บริการ               | ห้องสมุดโรงเรียนปียะบ | 1015                                    |                                      |
| 2  | ประจำวันที่                          | 31 พฤษภาคม 2549       | 9                                       |                                      |
| 3  | 10110000000000                       |                       |                                         |                                      |
| 4  | ชื่อ -นามสกุล                        | ระดับขั้นเรียน        | เวลาเข้า                                | เวลาออก                              |
| 5  | นายกิดดิพันธ์ อันแก้ว                | ม.5/1                 | 10.00                                   | 11.00                                |
| 6  | นายจักรพงศ์ ดีเมืองสอง               | u.5/1                 | 12.00                                   | 13.00                                |
| 7  | น.ส.ชุดาภา ปัญญายงค์                 | u.5/1                 | 14.00                                   | 15.00                                |
| 8  |                                      |                       |                                         |                                      |
| 9  |                                      |                       |                                         | 1                                    |
| 10 |                                      |                       |                                         |                                      |
| 11 |                                      |                       |                                         |                                      |
| 12 |                                      |                       |                                         |                                      |

| Ξ.  | Herosoft Exect Book                                                      | luis-                                   |                      |                                      |                                           |
|-----|--------------------------------------------------------------------------|-----------------------------------------|----------------------|--------------------------------------|-------------------------------------------|
|     | ເອີນ ແລ້ໄຮ ຊຸດແລະ<br>ເອີນ ເຊີໂຮ ຊຸດແລະ<br>ເອີ ເລີ ເລີ ເອີ ເອີ<br>al → 10 | • B X U ■<br>1 🏡 17 1 = 1<br>• B X A 19 | nîa jeya yûrsin<br>2 | - 2816<br>- ⊛,Σ - 24<br>- 34 -23  i⊭ | ži ( <u>11</u> 1009<br>9≅   <u>11</u> - 🎝 |
|     | C1 - A                                                                   | 21                                      |                      |                                      | A.51                                      |
| 1.5 | A                                                                        | B                                       | C                    | D                                    | E                                         |
| 1   | รายงานสถิตการใช้บริการ                                                   | ห้องสมุดโรงเรียนมีบะบุ                  | rf.                  | 0                                    |                                           |
| 2   | ประจำวันที่                                                              | 31 พฤษภาคม 2549                         |                      | - 61                                 |                                           |
| 3   |                                                                          | Contraction of the second               |                      | 10000                                |                                           |
| -4  | ນີ້ວ -ນານສຸດຸລ                                                           | ระดับขั้นเรียน                          |                      | ເວລາເຮົາ                             | เวลาออก                                   |
| 5   | นายกิดดิพันธ์ ชันแก้ว                                                    | 14.5/1                                  |                      | 10.00                                | 11.00                                     |
| 6   | นายจักรพงศ์ คีเมืองสอง                                                   | 14.5/1                                  |                      | 12.00                                | 13.00                                     |
| 7   | น.ส.บุคาภา ปัญญายงค์                                                     | 14.5/1                                  |                      | 14.00                                | 15.00                                     |
| 8   | Contraction of the second                                                | 100000                                  |                      | 21,2,62                              |                                           |
| 9   |                                                                          | 1.1                                     |                      |                                      |                                           |
| 10  |                                                                          |                                         |                      |                                      |                                           |
| 11  |                                                                          |                                         |                      |                                      |                                           |
| 12  |                                                                          | 12                                      |                      |                                      |                                           |
| 13  |                                                                          |                                         |                      |                                      |                                           |

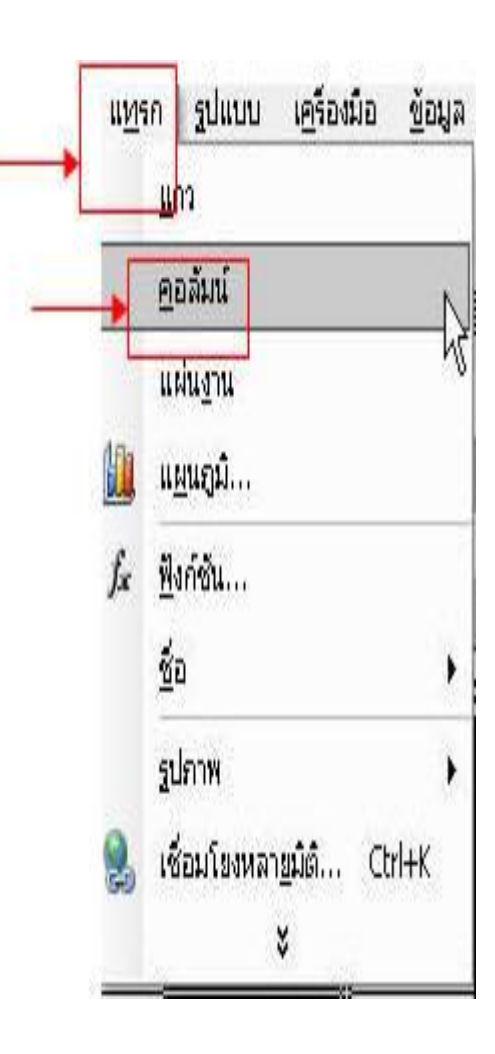

#### การพิมพ์เอกสาร

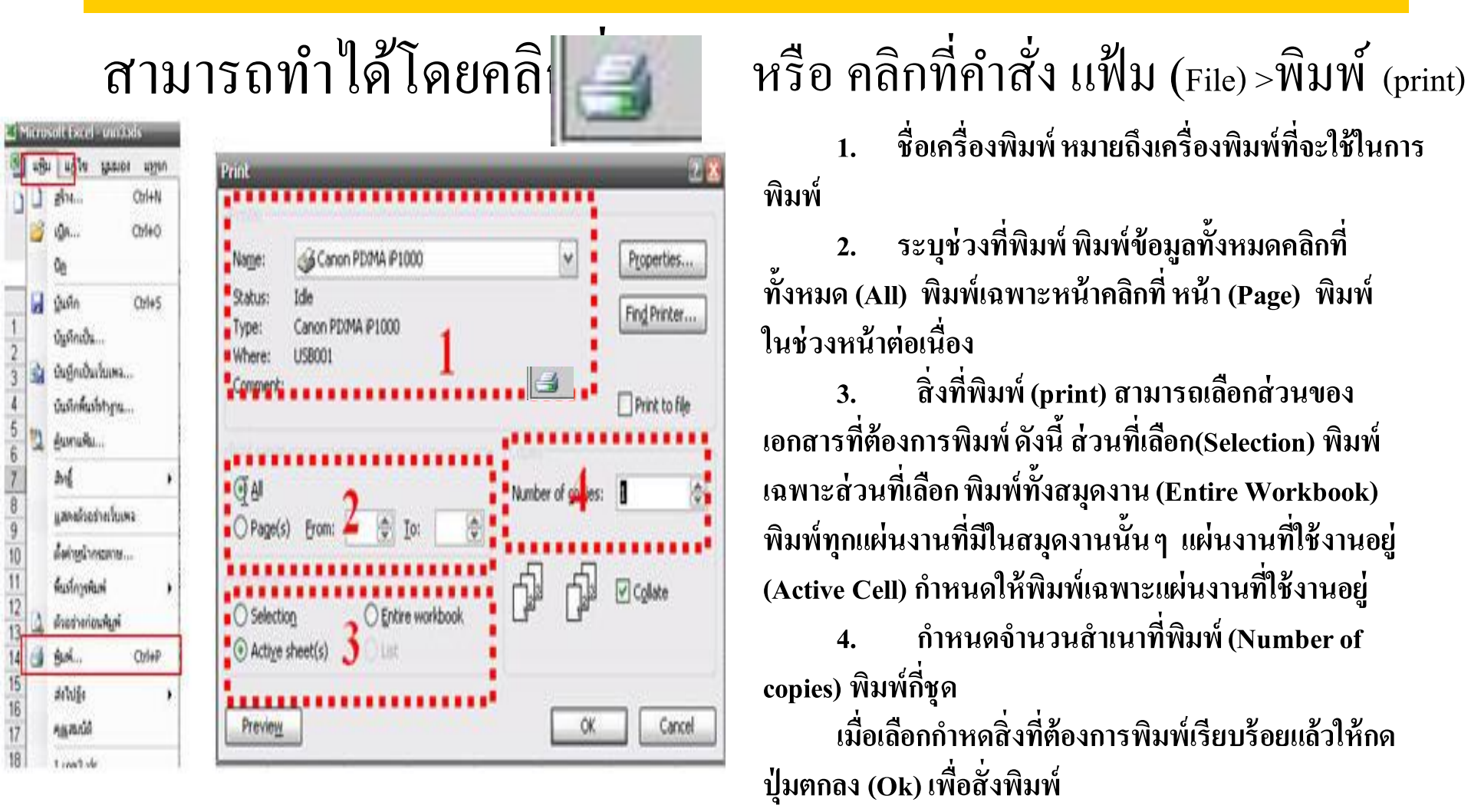

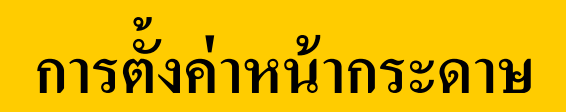

| Eile | Edit                     | ⊻iew            | Insert | Fo |  |  |  |
|------|--------------------------|-----------------|--------|----|--|--|--|
|      | <u>N</u> ew              |                 | Ctrl+N |    |  |  |  |
| B    | Open                     | Open            |        |    |  |  |  |
|      | ⊆lose                    |                 |        |    |  |  |  |
|      | <u>S</u> ave             |                 | Ctrl+S |    |  |  |  |
|      | Save A                   | Save <u>A</u> s |        |    |  |  |  |
|      | Save as Web Page         |                 |        |    |  |  |  |
| 1    | File Sea                 |                 |        |    |  |  |  |
|      | Permission •             |                 |        |    |  |  |  |
|      | We <u>b</u> Page Preview |                 |        |    |  |  |  |
|      | Page S                   | Page Setyp      |        |    |  |  |  |
|      | - Second                 |                 |        | 1  |  |  |  |

|                                                             | 24. XM                                                                | Print                 |
|-------------------------------------------------------------|-----------------------------------------------------------------------|-----------------------|
| A @                                                         | ) Por <u>t</u> rait 🔥 🔿 Landscape                                     | Print Previe <u>w</u> |
| Scaling                                                     |                                                                       | Options               |
| O Eit to:                                                   | o: 100 🐨 % normai size 1 😴 page(s) wide by 1 😭 tall                   |                       |
| O Eit to:<br>Paper size:                                    | o: 100 v % normal size 1 v page(s) wide by 1 v tall Letter            |                       |
| O <u>F</u> it to:<br>Paper si <u>z</u> e:<br>Print guality: | o: 100 v % normal size 1 v page(s) wide by 1 v tall Letter v Medium v |                       |

## ใบงานที่ **1**

- จงแบ่งกลุ่มและสร้างตารางดังนี้
- ป้อนรายชื่อ และข้อมูลนักเรียนในกลุ่ม
- สั่งพิมพ์ส่งอาจารย์ ๒๐ นาที

| ถำดับที่ | ยศ ชื่อ สกุล | สังกัด | วันเกิด | คะแนน<br>PRETEST | คะแนน<br>POSTEST | มากขึ้น | ได้/ตก | อายุ |
|----------|--------------|--------|---------|------------------|------------------|---------|--------|------|
|          |              |        |         |                  |                  |         |        |      |
|          |              |        |         |                  |                  |         |        |      |
|          |              |        |         |                  |                  |         |        |      |

## บทที่ 3 การสร้างสูตรและใช้ฟังก์ชันในการคำนวณ

- การใช้สูตรในการคำนวณ
- การป้อนสูตรในการคำนวณ
- การอ้างอิงเซลล์หรืองช่วงเซลล์ในสูตร
- การใช้ฟังก์ชันในตาราง

| เครื่องหมาย | ความหมาย    | ตัวอย่างสูตร                     |
|-------------|-------------|----------------------------------|
| +           | บวก         | =40 + 10 จะได้ผลลัพธ์เท่ากับ 50  |
| -           | ลบ          | = 40 - 10 จะได้ผลลัพธ์เท่ากับ 30 |
| *           | คูณ         | =40*2 จะได้ผลลัพธ์เท่ากับ 80     |
| /           | หาร         | = 40/2 จะได้ผลลัพธ์เท่ากับ 20    |
| %           | เปอร์เซ็นต์ | = 40% จะได้ผลลัพธ์เท่ากับ 0.4    |
| ^           | ยกกำลัง     | =40^2 จะได้ผลลัพธ์เท่ากับ 1600   |

| เครื่องหมาย | ความหมาย            | ตัวอย่างสูตร                      |
|-------------|---------------------|-----------------------------------|
|             |                     |                                   |
| =           | เท่ากับ             | = 40=30 จะได้ผลลัพธ์เท่ากับ False |
| >           | มากกว่า             | =40>30 จะได้ผลลัพธ์เท่ากับ True   |
| <           | น้อยกว่า            | =40<30 จะได้ผลลัพธ์เท่ากับ False  |
| >=          | มากกว่าหรือเท่ากับ  | =40>=30 จะได้ผลลัพธ์เท่ากับ True  |
| <=          | น้อยกว่าหรือเท่ากับ | =40<=30 จะได้ผลลัพธ์เท่ากับ False |
| <>          | ไม่เท่ากับ          | 40< >40 จะได้ผลลัพธ์เท่ากับ False |

| เครื่องหมาย | ความหมาย                                                                            | ตัวอย่างสูตร                                    |
|-------------|-------------------------------------------------------------------------------------|-------------------------------------------------|
| &           | เชื่อมหรือนำคำสองคำ<br>มาต่อกันให้เกิดค่า<br>ข้อความต่อเนื่องที่<br>เป็นค่าเดียวกัน | =story&board จะใด้ผลลัพธ์<br>เท่ากับ storyboard |

| เครื่องหมาย                                       | ความหมาย                                                                                        | ตัวอย่างสูตร                                       |
|---------------------------------------------------|-------------------------------------------------------------------------------------------------|----------------------------------------------------|
| : (Colon)<br>เว้นวรรค<br>(Insection)<br>, (Comma) | บอกช่วงของ<br>ข้อมูล<br>กำหนดพื้นที่ทับ<br>กัน 2 ช่วงเอา<br>ข้อมูลทั้ง 2 ช่วง<br>มาเชื่อมต่อกัน | =(B1:B5)<br>=SUM(B1:C1 D1:E5)<br>=Sum(C1:C5,D7:D8) |

| ຄຳດັບ | เครื่องหมาย | รายละเอียด                           |
|-------|-------------|--------------------------------------|
| 1     | ()          | วงเล็บ                               |
| 2     | ^           | ยกกำลัง                              |
| 3     | * ແຄະ /     | คูณและหาร                            |
| 4     | + และ -     | บวกและลบ                             |
| 5     | &           | ตัวเชื่อม                            |
| 6     | =,<,<=      | เท่ากับ น้อยกว่า น้อยกว่าหรือเท่ากับ |
| _     |             | ພາວວາງ ພາວວາງ ອີງພາວັນ ໃນພາວວັນ      |

#### การป้อนสูตรในการคำนวณ

- 1. คลิกเมาส์เลือกเซลล์ที่จะป้อนสูตรคำนวณหาผลรวม
- 2. พิมพ์เครื่องหมาย = ตามด้วยตำแหน่งของเซลล์ที่ต้องการนำมา คำนวณหาผลรวม เช่น =D4+D5+D6+D7+D8
- 3. กด Enter เมื่อเขียนสูตรเสร็จ ถ้าพิมพ์สูตรผิด Excel ไม่ สามารถคำนวณได้ จะแสดง ERR! ในเซลล์ที่ใช้สูตรคำนวณนั้น

|   | Angsana   | SUPC               | * 16 *  | BI |
|---|-----------|--------------------|---------|----|
|   | AVERAGE   | • 🗙 🗸 fx           | =A2+B2  |    |
|   | A         | В                  | С       | D  |
| 1 | เงินเดือน | <mark>ไบนัส</mark> | รวมเงิน |    |
| 2 | 12000     | 5000               | =A2+B2  |    |
| 3 |           |                    | 5       | 4  |

|   | C2 •      | fx    | =A2+B2  |
|---|-----------|-------|---------|
|   | A         | В     | C       |
| 1 | เงินเดือน | ไบนัส | รวมเงิน |
| 2 | 12000     | 5000  | 17000   |
|   |           |       | 10 B    |

## การป้อนสูตรในการคำนวณ

- 1. ถ้าค่าที่คำนวณเป็นตัวเลขเกิน 10หลัก และรูปแบบตัวเลขเป็นแบบทั่วไป คอมพิวเตอร์จะเขียนให้เป็นเลขยกกำลัง เช่น 8.98 E + 10107 ถ้าต้องการให้แสดงเป็นตัวเลขปกติต้องเปลี่ยนรูปแบบเซลล์ เป็นแบบตัวเลข
- อิกาน้าข้อมูลต่างประเภทกันมาคำนวณ คอมพิวเตอร์จะแจ้งข้อความว่าผื อดพลาดเป็น # VALUE
- 3. ข้อมูลประเภทตัวอักษรในแต่ละเซลล์นำมาเชื่อมกันได้โดยใช้ เครื่องหมาย &
- 4. ถ้าใช้สัญลักษณ์ในการคำนวณที่คอมพิวเตอร์ไม่รู้จักจะแจ้งการผิดพลาด เป็น #NAME ถ้าอ้างอิงไม่ถูกต้อง #REF!
- 5. การเปรียบเทียบค่าระหว่างเซลลู์ คอมพิวเตอร์จะแจ้งว่า จริง (True) หรือไม่จริง (False) เท่านั้น

#### การอ้างอิงเซลล์หรือช่วงเซลล์ในสูตร

 อ้างอิงแบบสัมพัทธ์ (Relative) หมายความว่า เซลล์ใด ที่มีการ อ้างอิงแบบสัมพัทธ์ เมื่อถูกสำเนาไปยังเซลล์ใหม่ เซลล์ที่ถูกอ้างอิงใน สูตรจะมีการเปลี่ยนแปลง เช่น ในเซลล์ C1 กำหนดสูตร =A1+B1 ถ้าทำสำเนาสูตรจาก C1 ไป C2 ได้สูตร =A2+B2 ถ้าไปไว้ที่ D1 จะได้สูตร =B1+C1 ตัวอย่าง

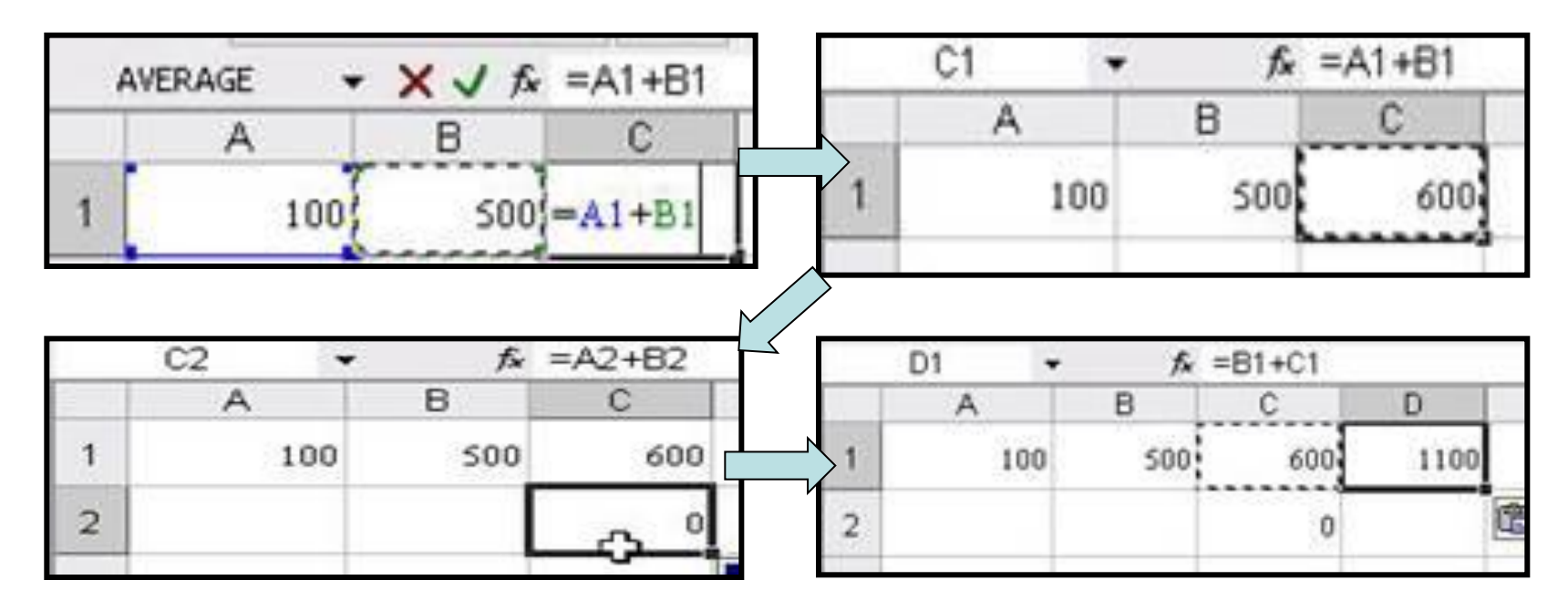

#### การอ้างอิงเซลล์หรือช่วงเซลล์ในสูตร

 การอ้างอิงแบบสัมบูรณ์(Absolute) หมายความว่าเซลล์ใดที่มีการ อ้างอิงแบบสัมบูรณ์ เมื่อถูกสำเนาไปยังเซลล์ใหม่ เซลล์ที่ถูกอ้างอิงใน สูตรแบบสัมบูรณ์จะไม่มีการเปลี่ยนแปลง ตังอย่าง ในเซลล์ B4 กำหนดสูตร =\$B\$2+\$C\$3 ถ้าทำการสำเนาสูตร =\$B\$2+\$C\$3 จากเซลล์ B4 ไปยังเซลล์ C5 สูตรใน C5 เหมือนเดิม ตัวอย่าง

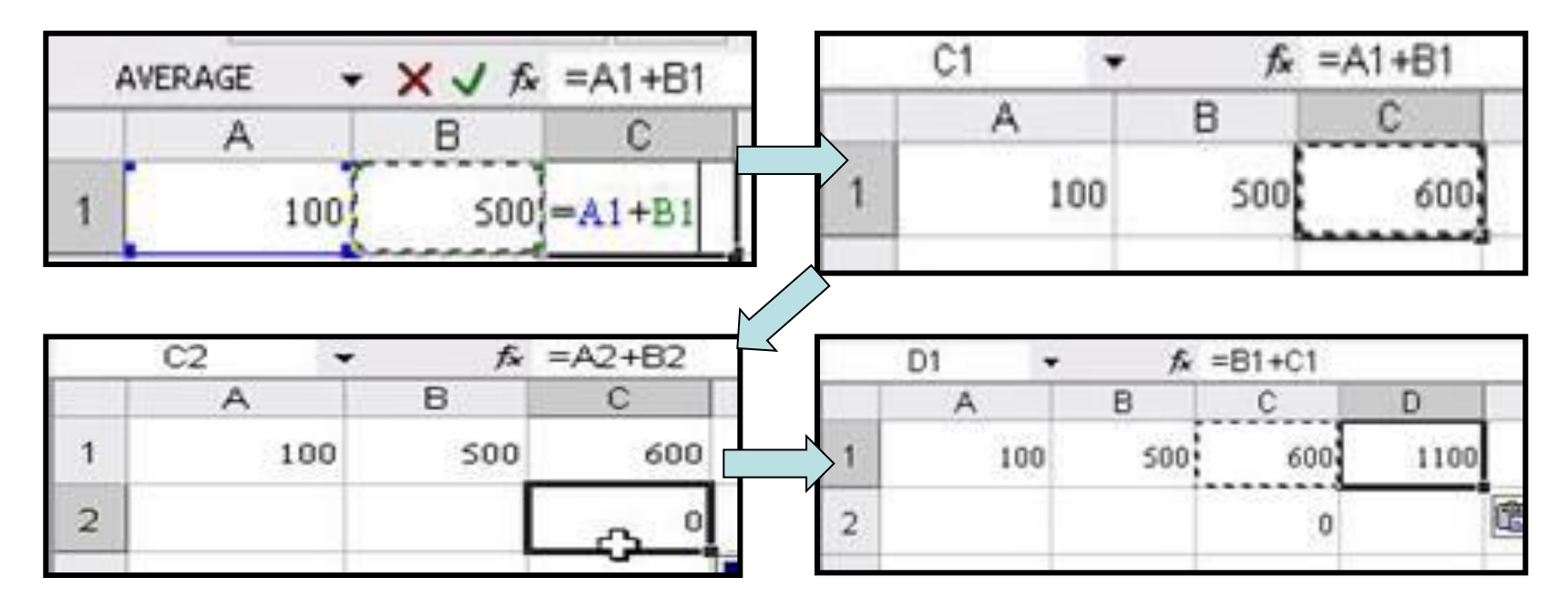

### การเปลี่ยนการอ้างอิงเซลล์หรือช่วงเซลล์ในสูตร

- 1. เลือกเซลล์ที่ต้องการเปลี่ยนการอ้างอิง
- 2. กดปุ่ม F2 เพื่อขอแก้ไขสูตร และกดปุ่ม F4 จะปรากฏชนิด ของการอ้างอิงแต่ละชนิดตามที่ต้องการ โดยจะมีรูปแบบของการใส่ เครื่อง \$ กำกับเซลล์
- 3. กด Enter เมื่อเลือกชนิดตามที่ต้องการได้แล้ว

#### การใช้ฟังก์ชันในตาราง

- 1.คลิกที่คำสั่งแทรก (Insert) บนเมนูบาร์ เลือกคำสั่ง ฟังก์ชัน (Function)
- 2. จะเกิดกรอบโต้ตอบ แทรกฟังก์ชัน (Insert Functions) คลิกเลือกรูปแบบฟังก์ชันที่ต้องการ

| แหรกฟังก์ชิน                                                        |      | อาร์คิวแนนด์ของพึงก์ชิน                                          |                                                                                                    |
|---------------------------------------------------------------------|------|------------------------------------------------------------------|----------------------------------------------------------------------------------------------------|
| <u>ด้</u> นหาที่งก์ชัน:                                             |      | SUM                                                              |                                                                                                    |
| ดิมท์ศาอธิบายสั้นฯ เกี่ยวกับสิ่งที่คุณต่องการจะทำ จากนั้นคลิก<br>ไป | 11   | Number1 2351                                                     | 4200;5600;4200;96                                                                                      |
| พร้อเลือกประเภ <u>ท</u> : ที่ใช้ไปล่าสุด 👻                          |      | Number2                                                          | N -                                                                                                    |
| เลือกพึงก็ชับ:                                                      |      |                                                                  | - 63000                                                                                                |
| SUM<br>AVERAGE<br>IF<br>HYPERLINK<br>COUNT<br>MAX<br>SIN            | *    | Number1: number 1, number2, เป็นจำก<br>และกัดความในเวลส์จะกละเจ้ | - 50000<br>เวน 1 อิง 30 สำนวนที่นำมาบวกกัน ค่าอรรกศาสตร์<br>น แต่ละอกรวมล่วย อ่าหิมพ่เป็นอาจ์กินนานย์. |
| SUH(number1,number2,)<br>ນາກຈຳນານນ້ຳການຂໃນຮ່າງອາລະເນລລ້.            | 1010 | แลมัพร์จากสุดร = 63000<br><u>1816เกิดวกับสิงก์ชันนี้</u>         | anaz anulo                                                                                             |

## ฟ้งก์ชันที่ควรรู้จัก

- =AVERAGE(D5:D20) หมายถึง ค่าเฉลี่ยของค่าที่อยู่ในช่วงเซลล์ D6 ถึง D20
- =MAX(D6:D20) หมายถึง ค่าสูงสุดของค่าที่อยู่ในช่วงเซลล์ D6 ถึง D20
- =MIN(D6:D20) หมายถึง ค่าต่ำสุดของค่าที่อยู่ในช่วงเซลล์ D6 ถึง D20
- =STDEVP(D6:D20) หมายถึง ค่าเบี่ยงเบนมาตรฐานของคาในช่วงเซลล์ D6ถึงD20
- =COUNTIF(ช่วงเขตข้อมูล,ค่าที่ต้องการนับ) เช่น
- =COUNTIF(\$J\$6:\$J\$20,4) หมายถึง ช่ว 16 ถึง J20 มีเลข 4 กี่เซลล์ (ให้ค่าเป็นจำนวนนับ)
- =RANK(I6,I\$6:I\$20,0) หมายถึง ค่าลำดับของตัวเลขในเซลล์ I6 ที่อยู่ในรายการตัวเลขในช่วง เซลล์ I6 ถึง I20 ส่วนตัวเลขศูนย์เป็นการระบุวิธีการจัดเรียงรายการตัวเลขในช่วงที่กำหนดจาก มากไปหาน้อย(ถ้าเป็นค่าอื่นที่ไม่ใช่ศูนย์จะเป็นการจัดเรียงรายการ
- =IF(เงื่อนไข,ค่าที่แสดงเมื่อเงื่อนไขจริง,ค่าที่แสดงเมื่อเงื่อนไขเท็จ) เช่นตัวเลขจากน้อยไปมาก
- =IF(I6>=80,4,IF(I6>=70,3,IF(I6>=60,2,IF(I6>=50,1,0)))) หมายถึง การหาผลการเรียนตาม เงื่อนไข โดยให้คะแนนรวมอยู่ในเซลล์ I6

### ความผิดพลาดการป้อนสูตรคำนวณ

| ความ    | ความหมาย                                              |
|---------|-------------------------------------------------------|
| ผิดพลาด |                                                       |
| #DIV/0! | สูตรถูกหารด้วยศูนย์                                   |
| #N/A    | มีการอ้างอิงเซลล์ที่ไม่มีค่าหรือไม่มีข้อมูลใน<br>สูตร |
| #NAME   | สูตรมีการกล่าวอ้างถึงชื่อเซลล์ที่ไม่ปรากฏใน<br>สูตร   |
| #NUL!   | สูตรที่มีการอ้างถึงเซลล์ใด ๆ ที่โปรแกรมไม่            |

## บทที่ 4. การเรียงลำดับและการสร้างแผนภูมิ

- การเรียงลำดับ
- วิธีการกรองข้อมูลโดยใช้ตัวกรองอัตโนมัติ
- การสร้างแผนภูมิ
- การปรับแต่งส่วนประกอบของแผนภูมิหรือชาร์ต

#### <mark>การเรียงลำดับ</mark>

- 1. เลือกเขตข้อมูลทั้งหมดที่ต้องการจะเรียงลำดับ
- 2. เลือกเมนูคำสั่ง ข้อมูล (Data)> เรียงลำดับ (Sort)
- 3. เกิดกรอบโต้ตอบ Sort (การเรียงลำดับ) เรียงลำดับตาม (sort by) เลือกสดมภ์ที่จะเรียงลำดับ และเลือกแบบที่จะจัดเรียง จากน้อยไปมากหรือจากมากไปน้อย เลือกThen by (ตามด้วย)ตัวที่
   2 Then by ตามด้วย...

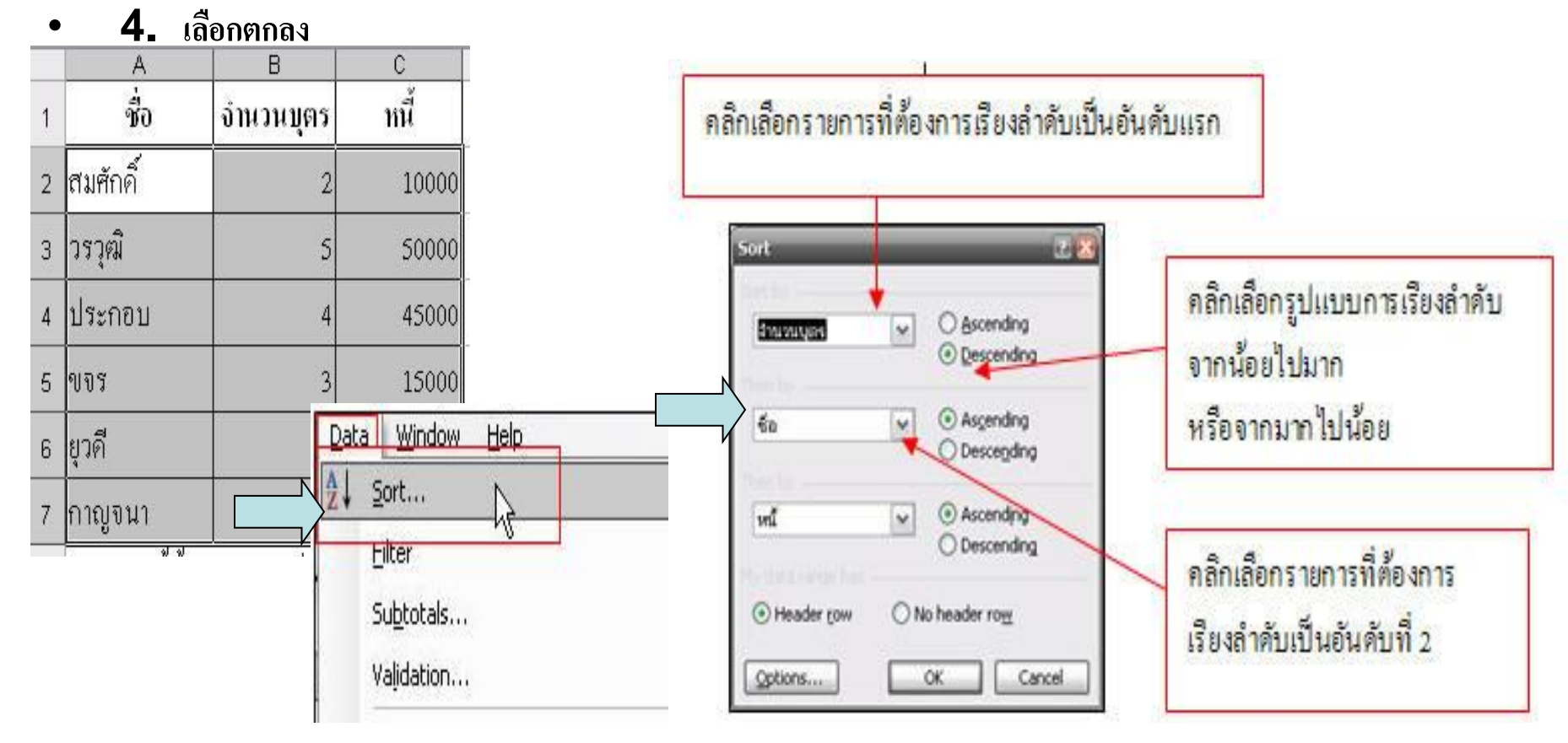

## วิธีการกรองข้อมูลโดยใช้ตัวกรองอัตโนมัติ

- 1. เลือกคำสั่ง ข้อมูล (DATA) > ตัวกรอง (FILTER) ตัวกรองอัตโนมัติ (AutoFilter)
- อ้าต้องการแสดงข้อมูลทั้งหมดตามเดิมให้คลิกที่ช่องลูกศรนั้น แล้วเลือก All หรือ เลือกคำสั่งข้อมูล (DATA) > ตัวกรอง (FILTER)> แสดงทั้งหมด (Show All)
- 3. ถ้าไม่ต้องการค้นหาอีก หรือยกเลิกการใช้งานให้เลือกเมนูข้อมูล DATA)> ตัวกรอง(FILTER)>ตัว กรองอัตโนมัติ (AutoFilter) อีกครั้งเครื่องหมายจะหายไป

| Data | a <u>W</u> indow <u>H</u> elp    |            | T                          | ype a que: |   | A        | В        | C                                 |                                                                                                 |      |
|------|----------------------------------|------------|----------------------------|------------|---|----------|----------|-----------------------------------|-------------------------------------------------------------------------------------------------|------|
| ₽₽↓  | <u>S</u> ort                     | 1          | 100%                       | - 🕜        | 1 | สื่อ 🕞   | จำนวนบุ  | ตุ⊊ หนี้ 🗖                        |                                                                                                 |      |
|      | Eilter                           | •          | AutoEilter                 | N          | 2 | ยุวดี    |          | Sort Ascending                    | <i>Γ</i>                                                                                        |      |
|      | Su <u>b</u> totals<br>Validation |            | Show All<br>Advanced Filte | - VC       | з | วรวุฒิ   |          | (All)<br>(Top 10)<br>(Custom)     | ด้ากรองอัดโนมัติที่กำหนดเอง                                                                     | X    |
|      | Text to Columps                  |            | Havancearnice              |            | 4 | ประกอบ   |          | \$000<br>10000                    | แสดงแถวที่:<br>- รวมคะแบบ                                                                       |      |
|      |                                  | -          |                            |            | 5 | ขจร      |          | 15000<br>20000                    | มากกว่าหรือเท่ากับ 👻 20000                                                                      | •    |
| 4    | Import External Data             | Report     |                            |            | 6 | กาญจนา   |          | 45000<br>50000<br>130000          | 🖲 และ 🔘 บรือ                                                                                    |      |
| -    |                                  |            |                            | 7          | 7 | สมศักดิ์ |          | (Blanks)<br>(NonBlanks)           |                                                                                                 | •    |
|      | 7                                |            |                            |            |   |          |          |                                   | <ul> <li>- ใช้ ? เพื่อแสดงอักขระโดฯ หนึ่งอักขระ</li> <li>ใช้ * เพื่อแสดงชุดอักขระโดฯ</li> </ul> |      |
|      | A                                | В          | С                          |            |   | A        | В        | C                                 | <u>ດຄລະ</u>                                                                                     | แล้ก |
| 1    | ชื่อ 🕞                           | จำนวนบุตรู | ทนี้                       | -          | 1 | ชื่อ 🕞   | จำนวนบุเ | ครู หนี้ 🗖                        | ~~~~~~~~~~~~~~~~~~~~~~~~~~~~~~~~~~~~~~~                                                         |      |
| 2    | ยุวดี                            | 5          | 200                        | 00         | 2 | ยุวดี    |          | Sort Ascending<br>Sort Descending |                                                                                                 |      |
| з    | วรวุฒิ                           | 5          | 500                        | 00         | з | วรวุฒิ   |          | (All)<br>(Top 10)                 |                                                                                                 |      |
| 4    | ประกอบ                           | 4          | 450                        | 00         | 4 | ประกอบ   |          | (Custom)<br>5000<br>10000         |                                                                                                 |      |
| 5    | ขอร                              | 3          | 150                        | 00         | 5 | ขจร      |          | 15000<br>20000<br>45000           |                                                                                                 |      |
| 6    | กาญจนา                           | 2          | . 50                       | 00         | 6 | กาญจนา   |          | 50000<br>130000                   |                                                                                                 |      |
| 7    | สมศักดิ์                         | 2          | 2 100                      | 00         | 7 | สมศักดิ์ |          | (Blanks)<br>(NonBlanks)           |                                                                                                 |      |

#### การสร้างแผนภูมิ

- 1. ชุดข้อมูล (Data Series) เป็นกลุ่มของข้อมูลที่ถูกสร้างขึ้นมาเหมือนกัน เช่นใน แผนภูมิแท่งจะอยู่ที่กราฟสีเดียวกัน ถ้าเป็นกราฟเส้นตรงจะอยู่ที่จุดบนเส้นตรงเดียวกัน
- 2. จุดข้อมูล (Data Point) เป็นสิ่งที่เป็นตัวแทนข้อมูลตัวเลขแต่ละตัวในชุดข้อมูล เช่น ในแผนภูมิแท่งคือแท่งแต่ละแท่งในชุดข้อมูล ล้าเป็นกราฟเส้นตรง คือจุดที่วางอยู่ที่บนเส้น แต่ละจุดของข้อมูล
- 3. ประเภทข้อมูล (Data Category) แต่ละชุดจะแทน้วยรูปชาร์ตที่แตกต่างกัน เช่น ในแผนภูมิแท่งจะแทนด้วยแท่งสีแตกต่างกันไป
- 4. พื้นที่แผนภูมิ(Chart Area) คือ พื้นที่ทั้งหมดของแผนภูมิที่แสดงผล ออกมา
- 5. พื้นที่การพล็อต (Plot Area) คือ บริเวณที่แสดงข้อมูลที่ถูกพล็อตไว้ อยู่ระหว่าง แกนทั้ง 2 ด้าน คือแกน X และแกน Y หรือคือพื้นที่ในกราฟที่ใช้แสดงข้อมูล
- 6. แกน (Axes) ปกติจะมีอยู่ 2 แกน คือ แกน X เป็นแกนในแนวระดับ แกน Y เป็น แกนในแนวดิ่ง และถ้าเป็นแผนภูมิแบบ 3 มิติ จะมีแกน Z เป็นแกนแนวลึก
- 7. ไตเติล (Title) คือ้ข้อความที่ใช้แสดงชื่อแผนภูมิแกนของแผนภูมิ
- 8. เลเจนด์ (Legend) คือส่วนที่ใช้บอกประเภทของแผนภูมิ หรือเป็นคำอธิบายชุด ของข้อมูลในชาร์ต
- 9. เส้นกริดS (Gridline) คือ เส้นที่ลากผ่านจากแกนด้านหนึ่งไปยังแกนอีกด้านหนึ่ง ทำให้ดูข้อมูลหรือประมาณค่าข้อมูลได้ง่ายขึ้นใช้เปรียบเทียบตัวเลขแต่ละค่าในกราฟ

### การสร้างแผนภูมิ

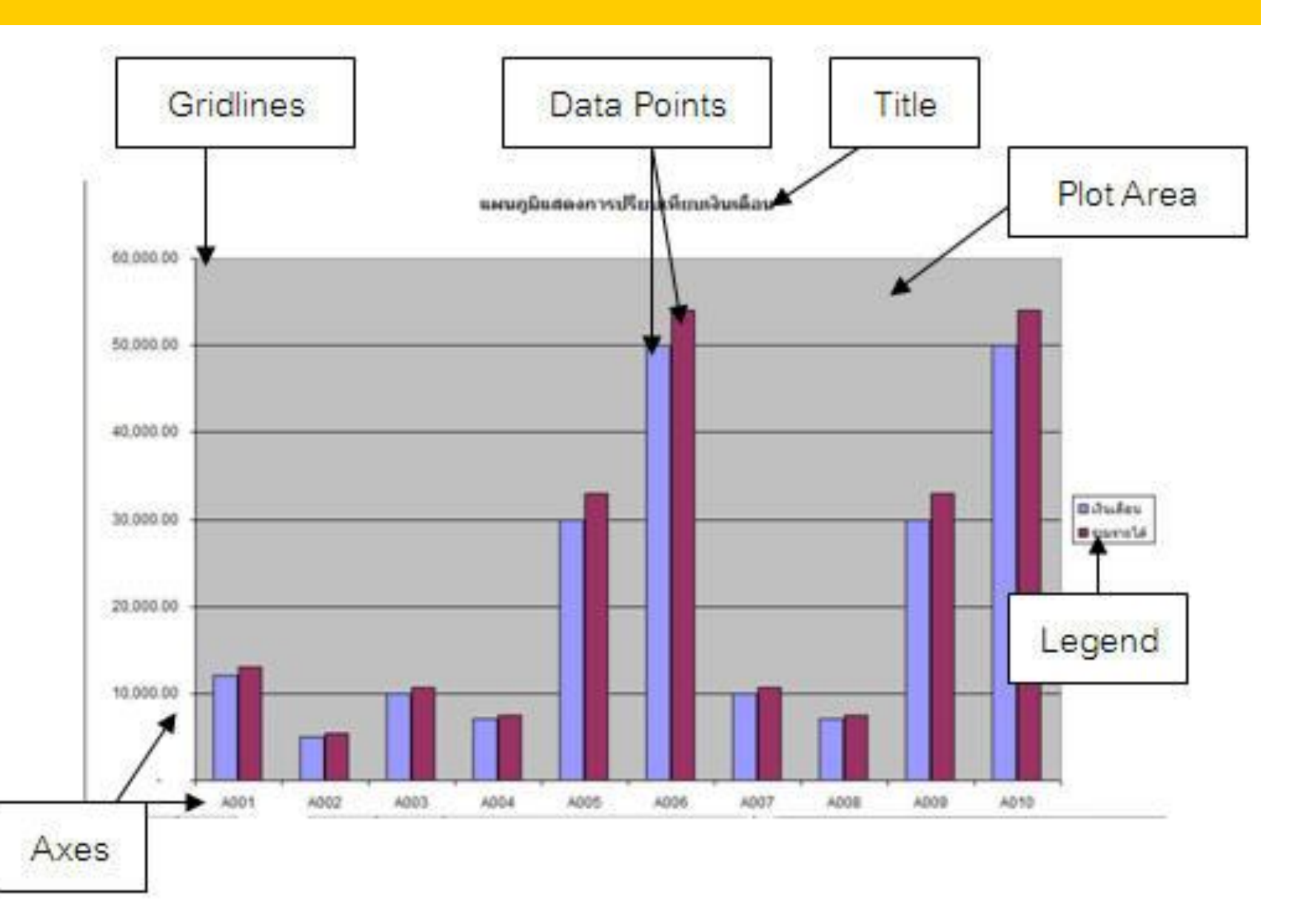

#### การสร้างแผนภูมิ

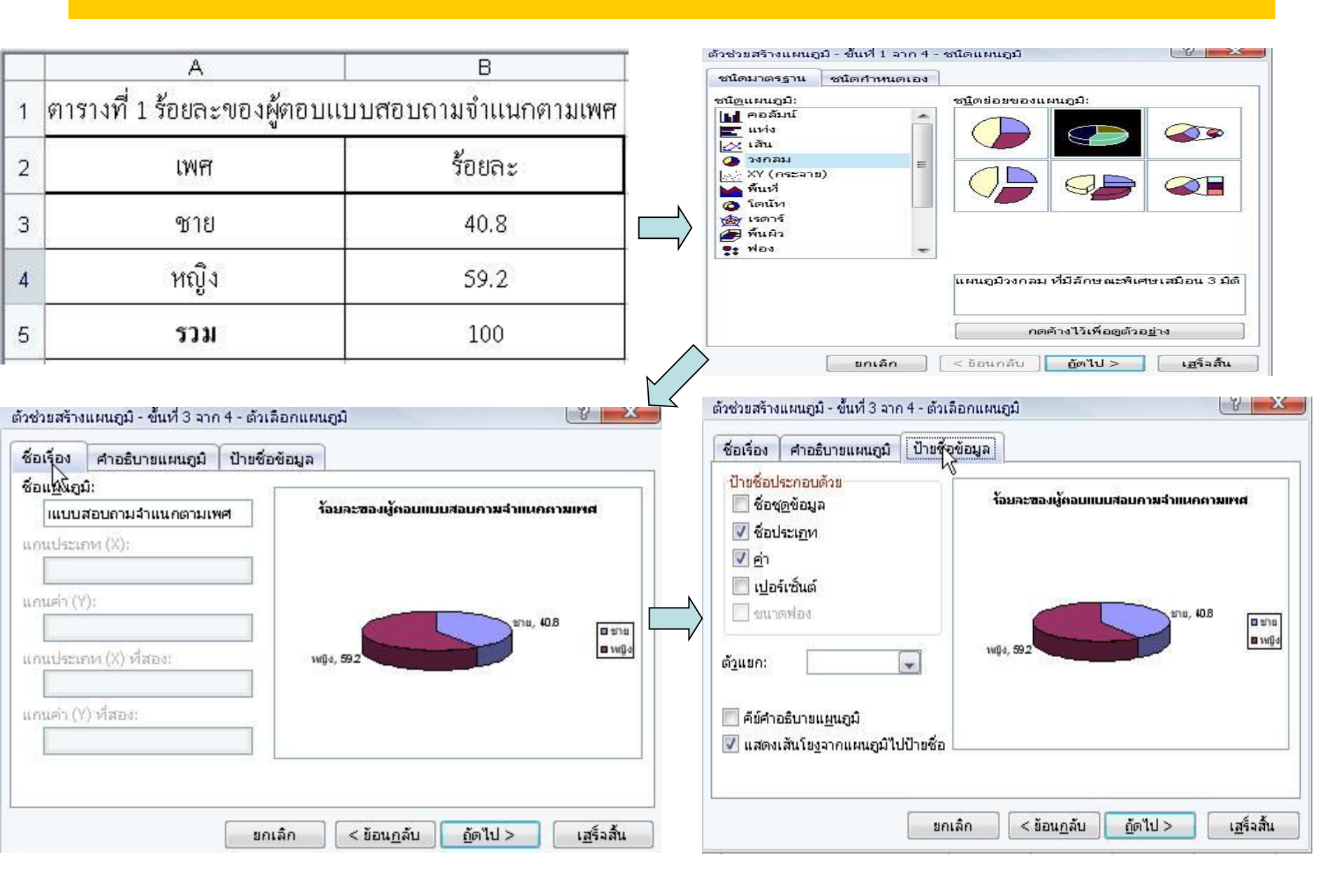

## การเปลี่ยนรูปแบบของแผนภูมิ

- คลิกที่รูปแผนภูมิที่ต้องการเปลี่ยน
- คลิกขวาจะปรากฏรายการให้เลือก ชนิดของแผนภูมิ (Chart Type)
- เลือกชนิดของแผนภูมิตามที่ต้องการ
- คลิกปุ่ม ตกลง (OK)

|                                                                                           | ตัวช่วยสร้างแผนภูมิ - ขั้นที่ 1 จาก 4 - ชนิดแผนภูมิ 🛛 👘 👘 👘                                                                                  |
|-------------------------------------------------------------------------------------------|----------------------------------------------------------------------------------------------------|
| ชื่อรูปแบบพื้นที่แ <u>ผ</u> นภูมิ                                                         | ชนิดมาตรฐาน ชนิดกำหนดเอง                                                                                                    |
| ชนิดแผนภูมิ<br>แหล่งขั <u>อ</u> มูล<br><u>ตั</u> วเลือกแผนภูมิ<br>ตำแ <u>ห</u> น่งที่ตั้ง | <ul> <li>ชนิดแผนภูมิ:</li> <li>พันที่</li> <li>พันที่</li> <li>โดนับ</li> <li>พันที่</li> <li>โดนับ</li> <li>พันผิว</li> <li>พ่อง</li> </ul> |
| มุ <u>ม</u> มอง 3 มิติ<br>หนัวต่างแผนฐมิ<br><u>ล</u> ้าง                                  | แผนภูมิวงกลม ที่มีลักษณะพิเศษเสมือน 3 มิติ<br>กดค้างไว้เพื่อดูด้วอ <u>ย่</u> าง                                                              |

#### การจัดรูปแบบของแผนภูมิหรือชาร์ต

- ดับเบิ้ลคลิกที่คำอธิบายรายการในแผนภูมิ (Legend)
- จะปรากฏกรอบโต้ตอบของจัดการรูปแบบคำอธิบายแผนภูมิ
- คลิกเลือกแถบ ลวดลาย (Patterns)
- เลือกหรือกำหนด เส้นขอบ (Border) การแรเงา (Shadow) พื้นที่สี (Area) ตามที่ต้องการ หากต้องการเพิ่มลักษณะพิเศษ ให้คลิกปุ่ม เติมลักษณะพิเศษ (Fill Effects) แล้วกดปุ่ม ตกลง (OK)

| ເດລາຍ             | แบบอักษร          | การจัดตำแ | หน่ง |                    |
|-------------------|-------------------|-----------|------|--------------------|
| ส้นขอบ            |                   |           | พื้น | ที                 |
| ) <u>อ</u> ัตโนม่ | ĩà                |           | 0    | อัตโ <u>น</u> มัติ |
| ไ <u>ม่</u> มี    |                   |           | ۲    | <u>ไ</u> ม่มี      |
| ) กำหนด           | 120               |           |      |                    |
| ลักษณะ            |                   |           |      |                    |
| -                 |                   | -         |      |                    |
| สีเส้นขอ          | อ <u>บ</u> : อัตโ | โนมัติ 🔻  |      |                    |
| <u>น้ำห</u> นัก:  | :                 | ······ •  |      |                    |
| 142               |                   |           |      |                    |
|                   |                   |           |      |                    |
|                   |                   |           |      | เต็มอักษณะพื้นสุษ  |
| วอย่าง            |                   |           |      | CONTRACTOR CUCKED  |
|                   |                   |           |      |                    |
|                   |                   |           |      |                    |

## ใบงานที่ 2

- จากตารางใบงานที่ 1
- เขียนสูตรคำนวณทั้งหมด
- ฝึกสร้าง กราฟ

| ลำดับที่ | ยศ ชื่อ สกุล | สังกัด | วันเกิด | คะแนน<br>PRETEST | คะแนน<br>POSTEST | มากขึ้น | ได้/ตก | อายุ |
|----------|--------------|--------|---------|------------------|------------------|---------|--------|------|
|          |              |        |         |                  | 1051251          |         |        |      |
|          |              |        |         |                  |                  |         |        |      |
|          |              |        |         |                  |                  |         |        |      |
|          |              |        |         |                  |                  |         |        |      |

# จบการบรรยาย